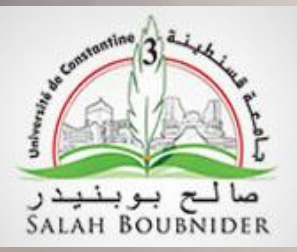

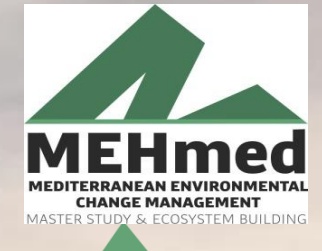

Co-funded by the Erasmus+ Programme of the European Union

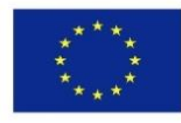

## MEHTED MEDITERRANEAN ENVIRONMENTAL CHANGE MANAGEMENT MASTER STUDY & ECOSYSTEM BUILDING

## Application des SIG dans le Calcul de la température de

Coordinator

Universitat

de Girona

Co-funded by the

Erasmus+ Programme

of the European Union

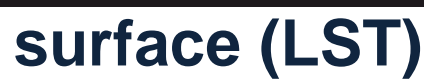

info@mastermehmed.com www.mastermehmed.com

PROJECT NUMBER: 598826-EPP-1-2018-1-ES-EPPKA2-CBHE-JP

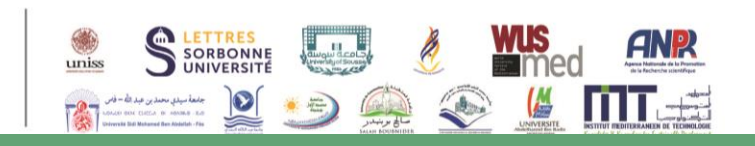

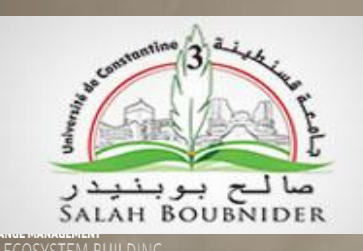

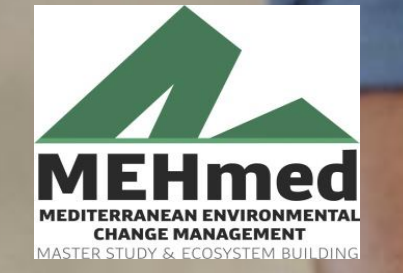

Co-funded by the Erasmus+ Programme of the European Union

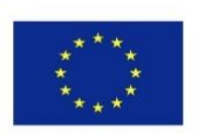

Présenté par : Dounia KHELLAF

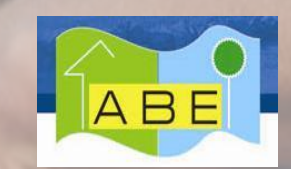

- Membre du Laboratoire Architecture Bioclimatique & Environnement,
- ✓ Faculté d'architecture et d'urbanisme,
- ✓ Université Salah Boubnider, Constantine 3.

## - 08 juin 2021 -

Coordinator

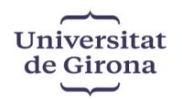

Co-funded by the Erasmus+ Programme of the European Union info@mastermehmed.com www.mastermehmed.com

PROJECT NUMBER: 598826-EPP-1-2018-1-ES-EPPKA2-CBHE-JP

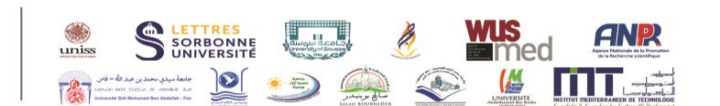

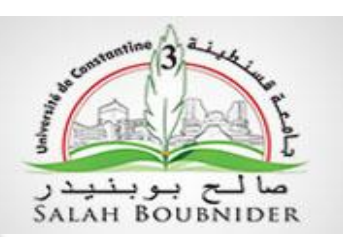

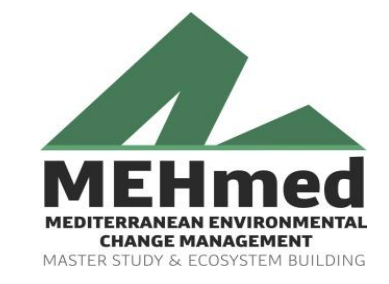

Co-funded by the Erasmus+ Programme of the European Union

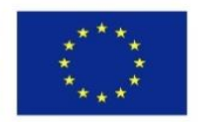

# Application des SIG dans le Calcul de la température de surface (LST) Comparaison entre trois sites différents dans le globe terrestre

Coordinator

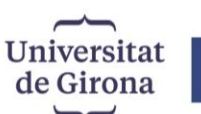

Co-funded by the Erasmus+ Programme of the European Union info@mastermehmed.com www.mastermehmed.com

PROJECT NUMBER: 598826-EPP-1-2018-1-ES-EPPKA2-CRHE-IP

Matière: SIG appliqué à l'environnement

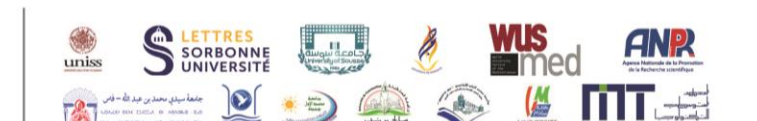

Diagramme de calcul de la température de surface LST

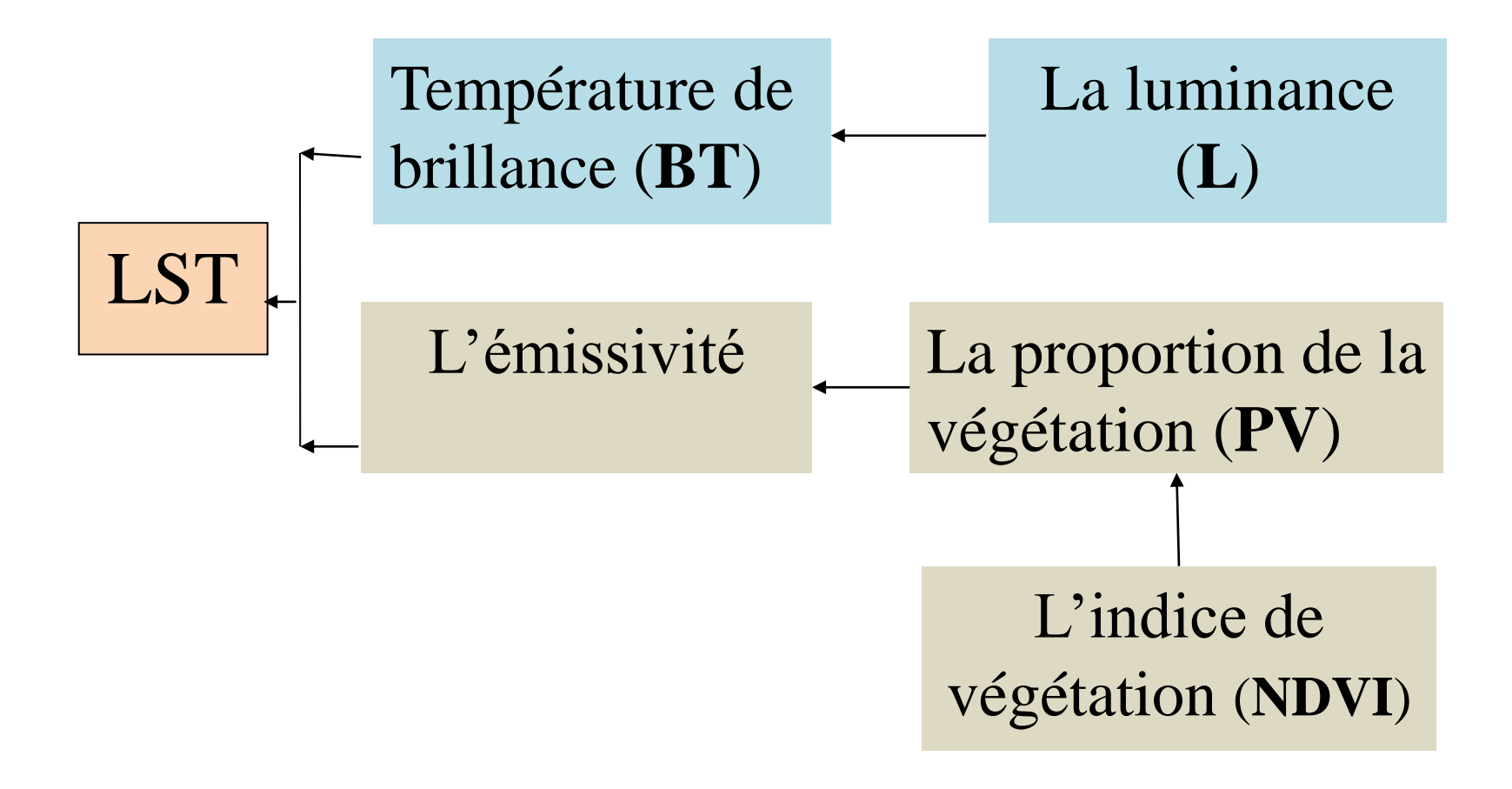

Convertir les valeurs numériques de la bande thermique (band10/ band11) en **luminance (TOA)** 

$$L_{\lambda} = M_L \times Q_{cal} + A_L$$

•  $L_{\lambda}$  = Luminance

1

- $M_{L}$  = RADIANCE\_MULT\_BAND\_x,
- $A_L$  = RADIANCE\_ADD\_BAND\_x,
- **Q**<sub>cal</sub> = la bande spectral thermique considérée

## EXEMPLE:

 $L_{B10} = 0.0003342 \times BAND10 + 0.1$ 

Luminance = Radiance = Top Of the Atmosphere (TOA)

🕒 🗢 🔰 🕨 Ordinateur I

Ordinateur > Disque local (D:) > GIS-Remote sensing > amira données > scènes > Constantine\_OLI\_01-NOV-14 > Constantine\_OLI\_01-NOV-14~

同

| Fichier Edition Affichage Outils ?   |                                                            |                                                                                                    |                                     |
|--------------------------------------|------------------------------------------------------------|----------------------------------------------------------------------------------------------------|-------------------------------------|
| Organiser 👻 🧾 Ouvrir 👻               | Imprimer Graver Nouveau dos                                | ossier B==                                                                                                    | • 🔟 🔞                               |
| 🗙 Favoris                            | Nom _                                                      | Modifié le Type Taille                                                                                                    | *                                   |
| 🧮 Bureau                             | 📄 LC81930352014305LGN00_B5.TIF.au                          | ux 23/08/2015 13:04 Document XML 1 Ko                                                                                                    |                                     |
| 📃 Emplacements récents               | LC81930352014305LGN00_B5.TIF.en                            | n 🗍 LC81930352014305LGN00_MTL - Bloc-notes                                                                                                    |                                     |
| 🗼 Téléchargements                    | LC81930352014305LGN00_B5.TIF.ov                            | v Fichier Edition Format Affichage ?                                                                                                    |                                     |
|                                      | 🖳 LC81930352014305LGN00_B6                                 | GROUP = L1_METADATA_FILE GROUP = METADATA_FILE_INFO ORIGIN = "Image courtesy of the U.S. Geological S                                                                                                    | Survey"                             |
| 📃 Bureau                             | 📄 LC81930352014305LGN00_B6.TIF.au                          | UT END_GROUP = METADATA_FILE_INFO GROUP = PRODUCT_METADATA DATA_TYPE = "L1T" ELEVATION_SOURCE = "GLS2                                                                                                    | 2000" OL                            |
| 🥽 Bibliothèques                      | LC81930352014305LGN00_B6.TIF.en                            | $TARGET_WRS_ROW = 35  DATE_ACQUIRED = 2014-11-01  SCENE_CENTER_TIME = 10:07:30.9960479Z  CORNER_UL_$                                                                                                    | LAT_PRODUC                          |
| Documents                            | LC81930352014305LGN00_B6.TIF.ov                            | CORNER_UL_LON_PRODUCT = 5.92320 CORNER_UR_LAT_PRODUCT = 37.12201 CORNER_UR_LON_PRODUCT = 8.55535                                                                                                    | CORNER_LL                           |
| 📔 Images                             | 🖳 LC81930352014305LGN00_B7                                 | CORNER_LL_LON_PRODUCT = 6.00541 CORNER_LR_LAT_PRODUCT = 34.97720 CORNER_LR_LON_PRODUCT = 8.56725<br>CORNER_UL_PROJECTION_Y_PRODUCT = 4108500.000 CORNER_UR_PROJECTION_X_PRODUCT = 460500.000 CORNER_U                                                                                                    | CORNER_L<br>JR_PROJECTI             |
| 🎝 Musique                            | 📄 LC81930352014305LGN00_B7.TIF.au                          | U CORNER_LL_PROJECTION_X_PRODUCT = 226500.000 CORNER_LL_PROJECTION_Y_PRODUCT = 3870600.000 CORNER_LF<br>CORNER LR PROJECTION Y PRODUCT = 3870600.000 PANCHROMATIC LINES = 15861 PANCHROMATIC SAMPLES = 156                                                                                                    | <pre>¿_PROJECTIC<br/>501 REFL</pre> |
| 😸 Vidéos                             | LC81930352014305LGN00_B7.TIF.en                            | n REFLECTIVE_SAMPLES = 7801 THERMAL_LINES = 7931 THERMAL_SAMPLES = 7801 FILE_NAME_BAND_1 = "LC8193                                                                                                    | 30352014305 E                       |
| 🚺 2nya                               | LC81930352014305LGN00_B7.TIF.ov                            | <pre>V FILE_NAME_BAND_2 = 'LC81930352014305LGN00_B5.TIF'' FILE_NAME_BAND_6 = 'LC81930352014305LGN00_B6.TIF'' FILE_NAME_BAND_6 = 'LC81930352014305LGN00_B6.TIF'' FILE_NAME_BAND_6 = 'LC81930352014305LGN00_B7.TF''</pre>                                                                                                    | FILE_NAM                            |
| 🖳 Ordinateur                         | 🖳 LC81930352014305LGN00_B8                                 | FILE_NAME_BAND_8 = LC81930352014305LGN00_B8.11F FILE_NAME_BAND_9 = LC81930352014305LGN00_B9.11F<br>FILE_NAME_BAND_11 = "LC81930352014305LGN00_B11.TIF" FILE_NAME_BAND_QUALITY = "LC81930352014305LGN00_B9.11F                                                                                                    | _BQA.TIF"                           |
| 📬 Réseau                             | 📄 LC81930352014305LGN00_B8.TIF.au                          | <pre>METADATA_FILE_NAME = "LC81930352014305LGN00_MTL.txt" BPF_NAME_OLI = "L08BPF20141101095658_201411011042<br/>BPF_NAME_TIRS = "LT8BPF20141101095305_20141101104315.01" CPF_NAME = "L8CPF20141001_20141231.01" RLU</pre>                                                                                                    | 222.01"<br>JT_FILE_NAM              |
| 🐖 Panneau de configuratic            | LC81930352014305LGN00_B8.TIF.ov                            | V END_GROUP = PRODUCT_METADATA GROUP = IMAGE_ATTRIBUTES CLOUD_COVER = 2.49 IMAGE_QUALITY_OLI = 9<br>SUN AZIMUTH = 159.47088185 SUN ELEVATION = 37.23643410 EARTH SUN DISTANCE = 0.9925430 GROUND CC                                                                                                    | IMAGE_QUAL                          |
| 🧾 Corbeille                          | 🖳 LC81930352014305LGN00_B9                                 | GROUND_CONTROL_POINTS_MODEL = 510 GEOMETRIC_RMSE_MODEL = 8.278 GEOMETRIC_RMSE_MODEL_Y = 6.584 GE                                                                                                    | EOMETRIC_RM                         |
| 📙 COURS 01                           | 📄 LC81930352014305LGN00_B9.TIF.au                          | $ \begin{array}{c} \text{RADIANCE_MAXIMUM_BAND_1} = 771.52625 \\ \text{RADIANCE_MAXIMUM_BAND_1} = -63.71289 \\ \text{RADIANCE_MAXIMUM_BAND_2} \end{array} $                                                                                                    | 790.05225                           |
| 📙 COURS 01 ENVI                      | LC81930352014305LGN00_B9.TIF.ov                            | RADIANCE_MINIMUM_BAND_2 = -05.24277 RADIANCE_MAXIMUM_BAND_3 = 728.02043 RADIANCE_MINIMUM_BAND_3 = 728.02043 RADIANCE_MINIMUM_BAND_5 = 728.02043 RADIANCE_MINIMUM_BAND_5 = 728.02043 RADIANCE_MINIMUM_BAND_5 RADIANCE_MINIMUM_BAND_5 RADIANCE_MINIMUM_BAND_5 RADIANCE_MINIMUM_BAND_5 RADIANCE_MINIMUM_BAND_5 RADIANCE_MINIMUM_BAND_5 RADIANCE_MINIMUM_BAND_5 RADIANCE_MINIMUM_BAND_5 RADIANCE_MINIMUM_BAND_5 RADIANCE_MINIMUM_BAND_5 RADIANCE_MINIMUM_BAND_5 RADIANCE_MINIMUM_BAND_5 RADIANCE_MINIMUM_BAND_5 RADIANCE_MINIMUM_5 RADIANCE_MINIMUM_5 RADIANC | 375.68408                           |
| 🌗 décor intérieur                    | 🖳 LC81930352014305LGN00_B10                                | RADIANCE_MINIMUM_BAND_5 = -31.02411 RADIANCE_MAXIMUM_BAND_6 = 93.42921 RADIANCE_MINIMUM_BAND_6 = -7<br>RADIANCE_MAXIMUM_BAND_7 = 31.49065 RADIANCE_MINIMUM_BAND_7 = -2.60051 RADIANCE_MAXIMUM_BAND_8 = 694                                                                                                    | 7.71541<br>4.78040                  |
| ESSAIS                               | 📄 LC81930352014305LGN00_B10.TIF.au                         | RADIANCE_MINIMUM_BAND_8 = -57.37519 RADIANCE_MAXIMUM_BAND_9 = 146.82585 RADIANCE_MINIMUM_BAND_9 = -<br>RADIANCE MAXIMUM BAND 10 = 22.00180 RADIANCE MINIMUM BAND 10 = 0.10033 RADIANCE MAXIMUM BAND 11 = 2                                                                                                    | -12.12493<br>22.00180               |
| 퉬 imp                                | LC81930352014305LGN00_B10.TIF.o                            | RADIANCE_MINIMUM_BAND_11 = 0.10033 END_GROUP = MIN_MAX_RADIANCE GROUP = MIN_MAX_REFLECTANCE REFLECTANCE REFLECTANCE MINIMUM BAND 1 = -0.099980 REFLECTANCE MAXIMUM BAND 2 = 1.210700 REFLECTANCE MINIMUM BAND 1                                                                                                    | ANCE_MAXIMU                         |
| 퉬 important                          | 🖳 LC81930352014305LGN00_B11                                | REFLECTANCE_MAXIMUM_BAND_3 = 1.210700 REFLECTANCE_MINIMUM_BAND_3 = -0.099980 REFLECTANCE_MAXIMUM_BAND_4 0.0000000 REFLECTANCE_MAXIMUM_BAND_4 = 1.210700 REFLECTANCE_MAXIMUM_BAND_4 = 0.0000000000000000000000000000000000                                                                                                    | $AND_4 = 1.2$                       |
| 🌗 mme Abdou                          | 📄 LC81930352014305LGN00_B11.TIF.a                          | REFLECTANCE_MAXIMUM_BAND_6 = 1.210700 REFLECTANCE_MAXIMUM_BAND_6 = -0.099980 REFLECTANCE_MAXIMUM_BA                                                                                                    | $AND_7 = 1.2$                       |
| 🌗 Nouveau dossier                    | LC81930352014305LGN00_B11.TIF.o                            | REFLECTANCE_MINIMUM_BAND_/ = -0.099980 REFLECTANCE_MAXIMUM_BAND_8 = 1.210/00 REFLECTANCE_MINIMUM_BA<br>REFLECTANCE_MAXIMUM_BAND_9 = 1.210700 REFLECTANCE_MINIMUM_BAND_9 = -0.099980 END_GROUP = MIN_MAX_REFL                                                                                                    | AND_8 = -0.<br>LECTANCE G =         |
| 퉬 travx pratique                     | 🖳 LC81930352014305LGN00_BQA                                | ۲                                                                                                    | ►                                   |
| 🌗 info                               | 📄 LC81930352014305LGN00_BQA.TIF.a                          | aux 14/01/2016 23:09 Document XML 1 Ko                                                                                                    |                                     |
| 📕 LANDSAT5                           | LC81930352014305LGN00_BQA.TIF.c                            | ovr 14/01/2016 23:09 Fichier OVR 443 Ko                                                                                                    |                                     |
| 🌗 landsat8 🛛 👻                       | LC81930352014305LGN00_MTL                                  | 25/08/2015 07:44 Document texte 8 Ko                                                                                                    | -                                   |
| LC81930352014305LG<br>Document texte | 5N00_MTL Modifié le : 25/08/2015 07:44<br>Taille : 7,70 Ko | Date de création : 10/01/2016 10:00                                                                                                    |                                     |

Ouvrir le fichier métadata de la scène satellitaire(MTL), Copier les données dans un fichier word pour facilter la lecture Conversion les valeurs numériques en luminance (TOA)

$$L_{\lambda} = M_{L} \times Q_{cal} + A_{L}$$

BANDE 10:

LB10=0.0003342\*BAND10+0.1

**BANDE 11:** 

L<sub>B11</sub>=0.0003342\*BAND11+0.1

RADIANCE\_ADD\_BAND\_10 = 0.10000 RADIANCE\_ADD\_BAND\_11 = 0.10000 REFLECTANCE\_MULT\_BAND\_1 = 2.0000E-05 REFLECTANCE\_MULT\_BAND\_2 = 2.0000E-05

REFLECTANCE\_MULT\_BAND\_3 = 2.0000E-05 REFLECTANCE\_MULT\_BAND\_4 = 2.0000E-05 REFLECTANCE\_MULT\_BAND\_5 = 2.0000E-05 REFLECTANCE\_MULT\_BAND\_6 = 2.0000E-05

REFLECTANCE\_MULT\_BAND\_7 = 2.0000E-05 REFLECTANCE\_MULT\_BAND\_8 = 2.0000E-05 REFLECTANCE\_MULT\_BAND\_9 = 2.0000E-05 REFLECTANCE\_ADD\_BAND\_1 = -0.100000

REFLECTANCE\_ADD\_BAND\_2 = -0.100000 REFLECTANCE\_ADD\_BAND\_3 = -0.100000 REFLECTANCE\_ADD\_BAND\_4 = -0.100000 REFLECTANCE\_ADD\_BAND\_5 = -0.100000

REFLECTANCE\_ADD\_BAND\_6 = -0.100000 REFLECTANCE\_ADD\_BAND\_7 = -0.100000 REFLECTANCE\_ADD\_BAND\_8 = -0.100000 REFLECTANCE\_ADD\_BAND\_9 = -0.100000

END\_GROUP = RADIOMETRIC\_RESCALING GROUP = TIRS\_THERMAL\_CONSTANTS K1\_CONSTANT\_BAND\_10 = 774.89 K1\_CONSTANT\_BAND\_11 = 480.89 K2\_CONSTANT\_BAND\_10 = 1321.08

K2\_CONSTANT\_BAND\_11 = 1201.14 END\_GROUP = TIRS\_THERMAL\_CONSTANTS GROUP = PROJECTION\_PARAMETERS QUANTIZE\_CAL\_MAX\_BAND\_9 = 65535 QUANTIZE\_CAL\_MIN\_BAND\_9 = 1 QUANTIZE\_CAL\_MAX\_BAND\_10 = 65535 QUANTIZE\_CAL\_MIN\_BAND\_10 = 1

QUANTIZE\_CAL\_MAX\_BAND\_11 = 65535 QUANTIZE\_CAL\_MIN\_BAND\_11 = 1 END\_GROUP = MIN\_MAX\_PIXEL\_VALUE GROUP = RADIOMETRIC\_RESCALING

RADIANCE\_MULT\_BAND\_1 = 1.2745E-02 RADIANCE\_MULT\_BAND\_2 = 1.3051E-02 RADIANCE\_MULT\_BAND\_3 = 1.2027E-02 RADIANCE\_MULT\_BAND\_4 = 1.0141E-02

RADIANCE\_MULT\_BAND\_5 = 6.2061E-03 RADIANCE\_MULT\_BAND\_6 = 1.5434E-03 RADIANCE\_MULT\_BAND\_7 = 5.2021E-04 RADIANCE\_MULT\_BAND\_8 = 1.1477E-02

RADIANCE\_MULT\_BAND\_9 = 2.4255E-03 RADIANCE\_MULT\_BAND\_10 = 3.3420E-04 RADIANCE\_MULT\_BAND\_11 = 3.3420E-04 RADIANCE\_ADD\_BAND\_1 = -63.72563

RADIANCE\_ADD\_BAND\_2 = -65.25582 RADIANCE\_ADD\_BAND\_3 = -60.13268 RADIANCE\_ADD\_BAND\_4 = -50.70727 RADIANCE\_ADD\_BAND\_5 = -31.03032

### Le fichier Metadata

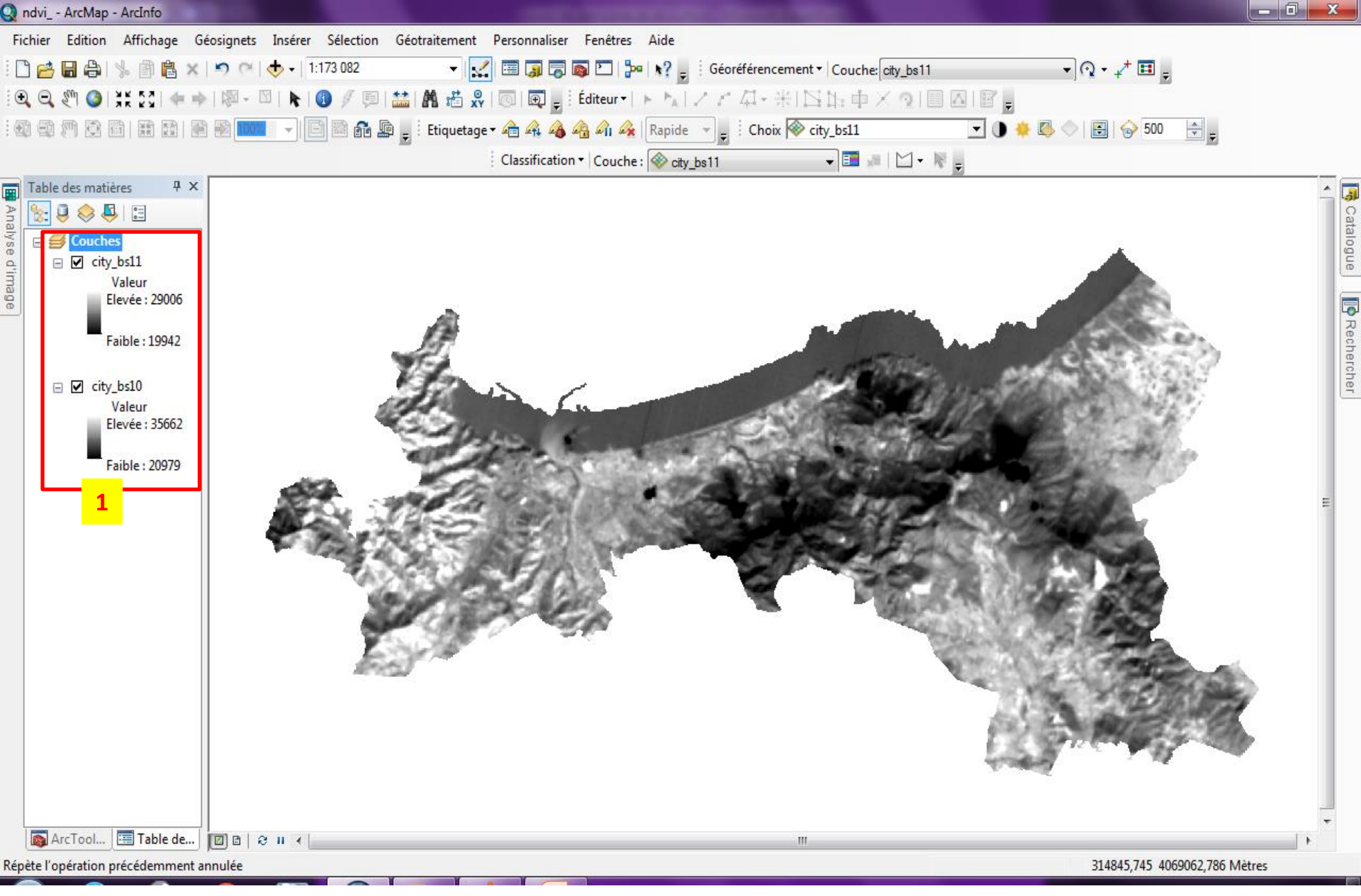

01: ajouter les couches thermiques 10 / 11.

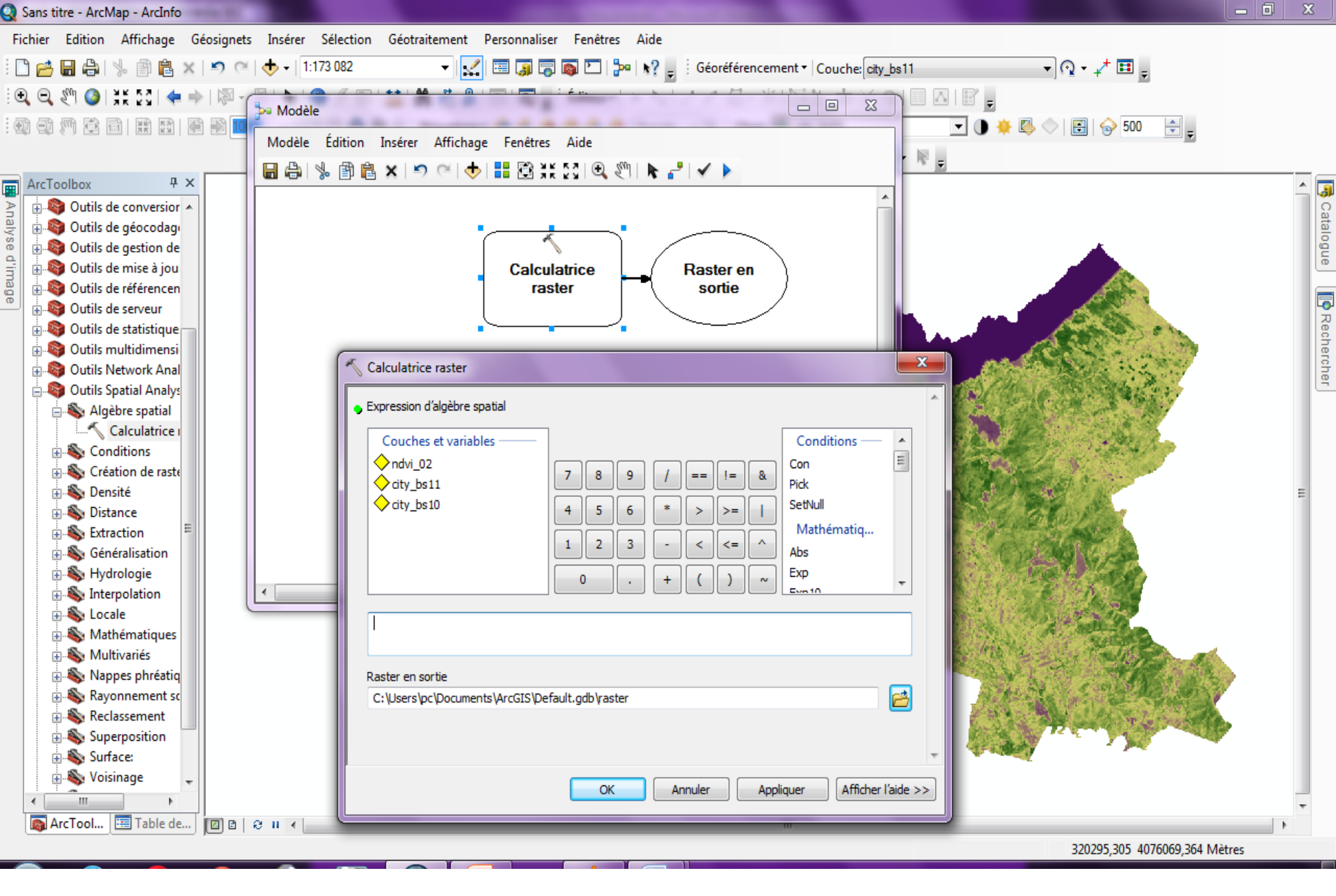

Arctoolbox/spatial analysis tools/Map Algebra/ Raster calculator

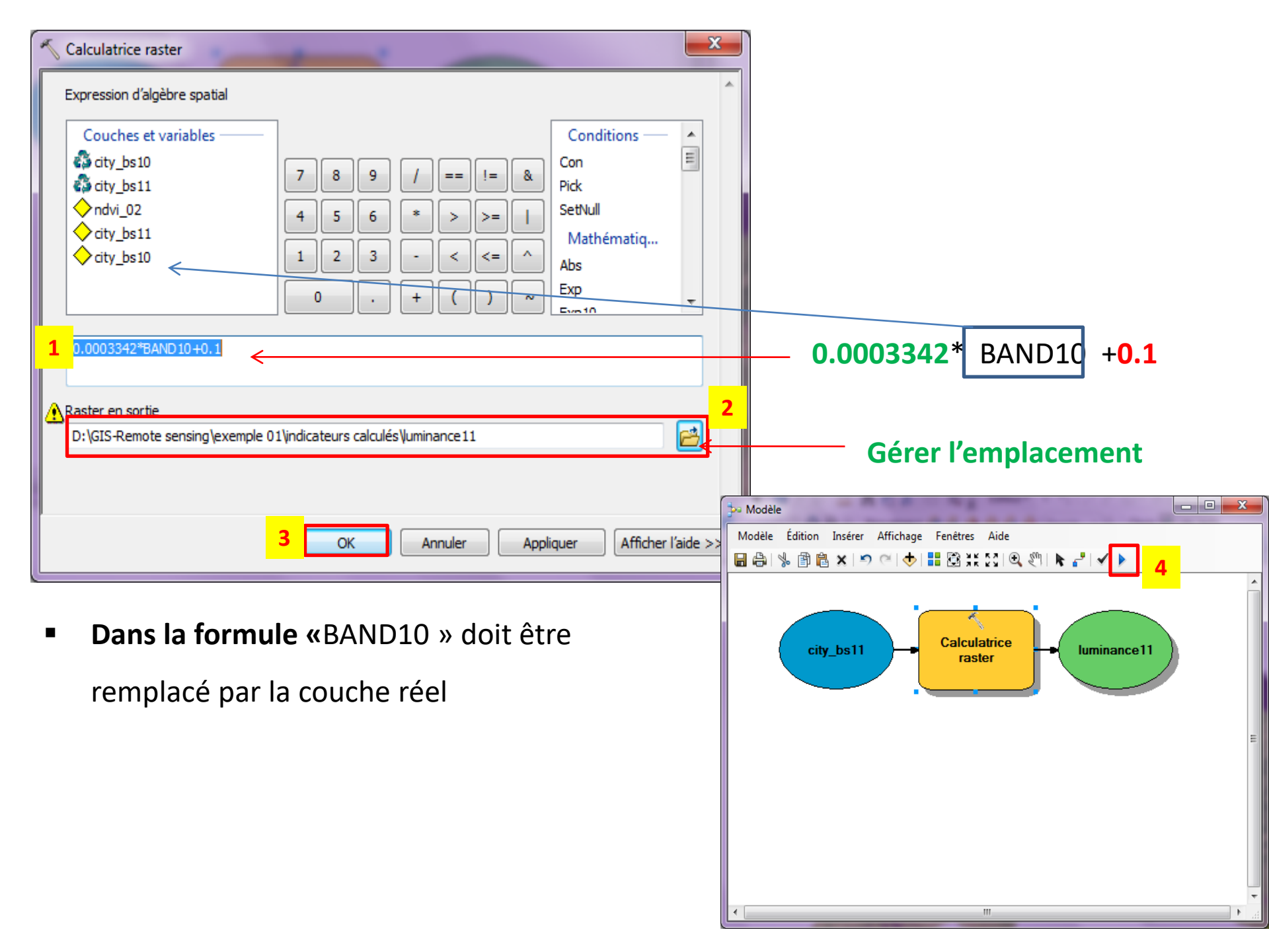

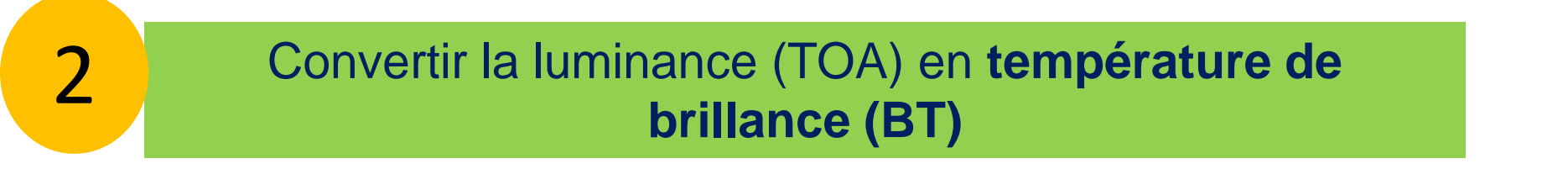

$$BT = \left(\frac{K_2}{\ln\left(\frac{K_1}{L_\lambda} + 1\right)}\right) - 273.1$$

### EXEMPLE:

BT10 = (1321.08/ Ln (774.89/L10 +1)) -273.15

(-273,1) pour convertir les kelvins en Celsius

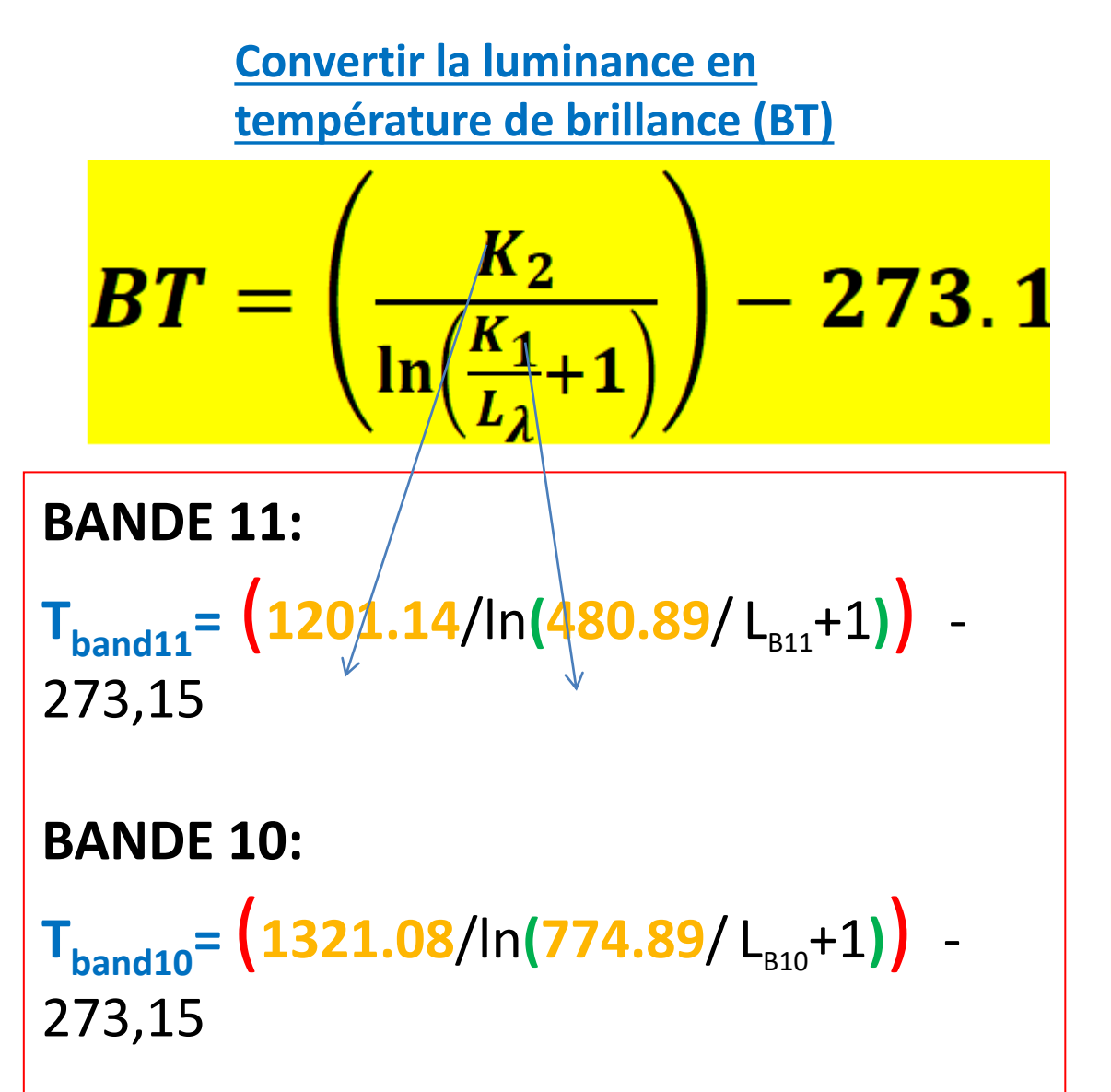

# -272,15 pour convertir les kelvin en Celsius.

REFLECTANCE\_MULT\_BAND\_1 = 2.0000E-05 REFLECTANCE\_MULT\_BAND\_2 = 2.0000E-05

REFLECTANCE\_MULT\_BAND\_3 = 2.0000E-05 REFLECTANCE\_MULT\_BAND\_4 = 2.0000E-05 REFLECTANCE\_MULT\_BAND\_5 = 2.0000E-05 REFLECTANCE\_MULT\_BAND\_6 = 2.0000E-05

REFLECTANCE\_MULT\_BAND\_7 = 2.0000E-05 REFLECTANCE\_MULT\_BAND\_8 = 2.0000E-05 REFLECTANCE\_MULT\_BAND\_9 = 2.0000E-05 REFLECTANCE\_ADD\_BAND\_1 = -0.100000

REFLECTANCE\_ADD\_BAND\_2 = -0.100000 REFLECTANCE\_ADD\_BAND\_3 = -0.100000 REFLECTANCE\_ADD\_BAND\_4 = -0.100000 REFLECTANCE\_ADD\_BAND\_5 = -0.100000

REFLECTANCE\_ADD\_BAND\_6 = -0.100000 REFLECTANCE\_ADD\_BAND\_7 = -0.100000 REFLECTANCE\_ADD\_BAND\_8 = -0.100000 REFLECTANCE\_ADD\_BAND\_9 = -0.100000

END\_GROUP = RADIOMETRIC\_RESCALING GROUP = TIRS\_THERMAL\_CONSTANTS K1\_CONSTANT\_BAND\_10 = 774.89 K1\_CONSTANT\_BAND\_11 = 480.89 K2\_CONSTANT\_BAND\_10 = 1321.08

K2\_CONSTANT\_BAND\_11 = 1201.14 END\_GROUP = TIRS\_THERMAL\_CONSTANTS GROUP = PROJECTION\_PARAMETERS

## Metadata nécessaire

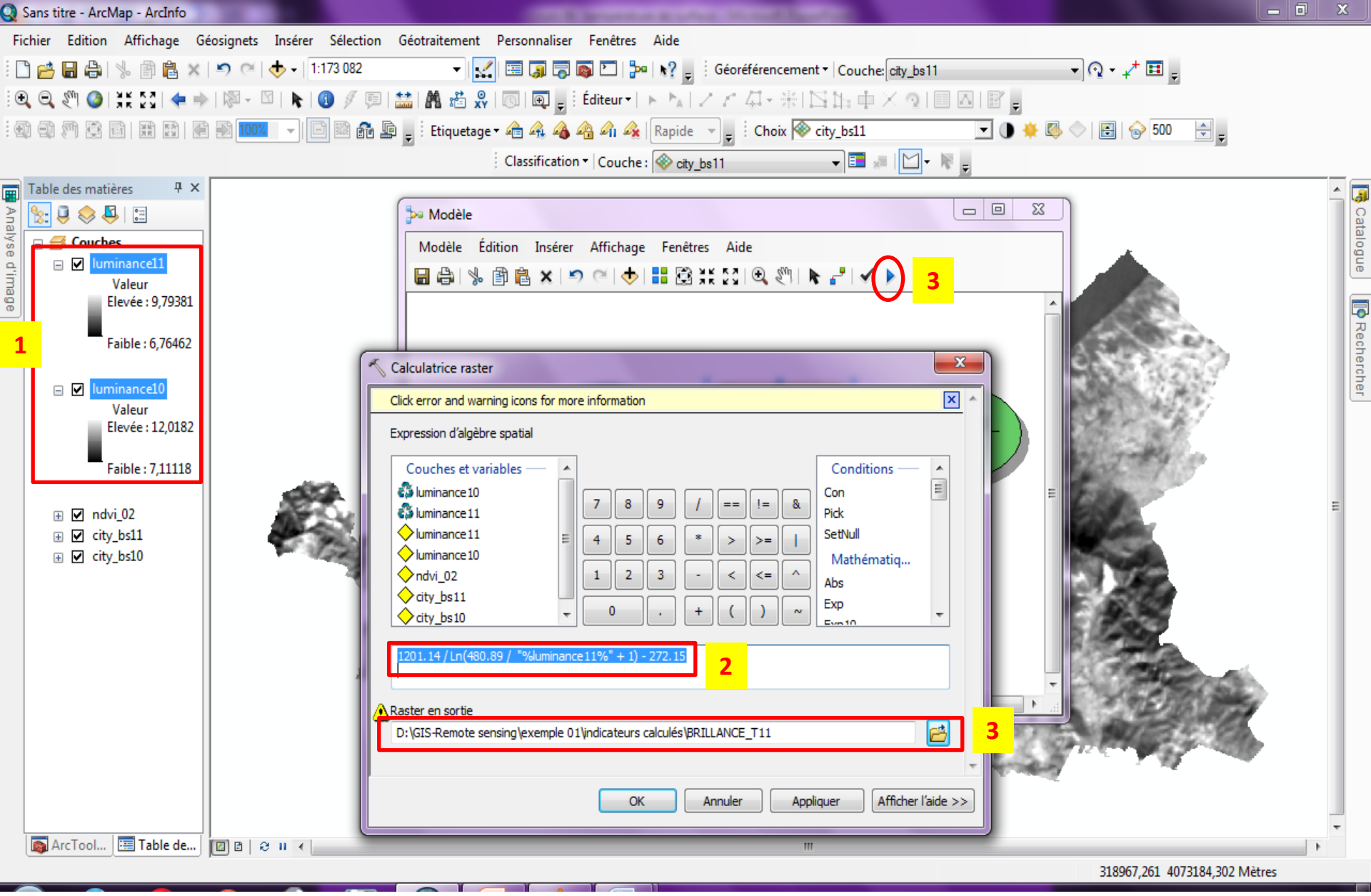

- 1: ajouter les couches « luminance » / 2:
- 3: gérer l'emplacement et OK

nce » / 2: la formule de conversion convenable /4: exécution

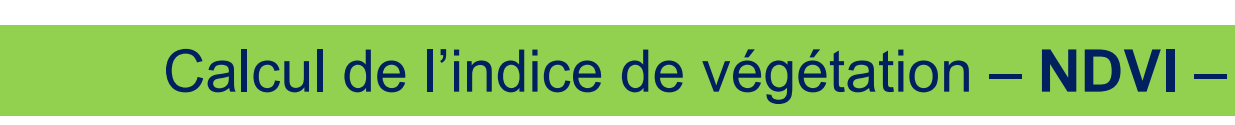

3

## NDVI = (NIR - RED) / (NIR + RED)

## **NDVI** = (band5-band4)/(band5+ band 4)

### EXEMPLE:

**NDVI**= float (couche 5-couche 4)/ float (couche 5+couche 4)

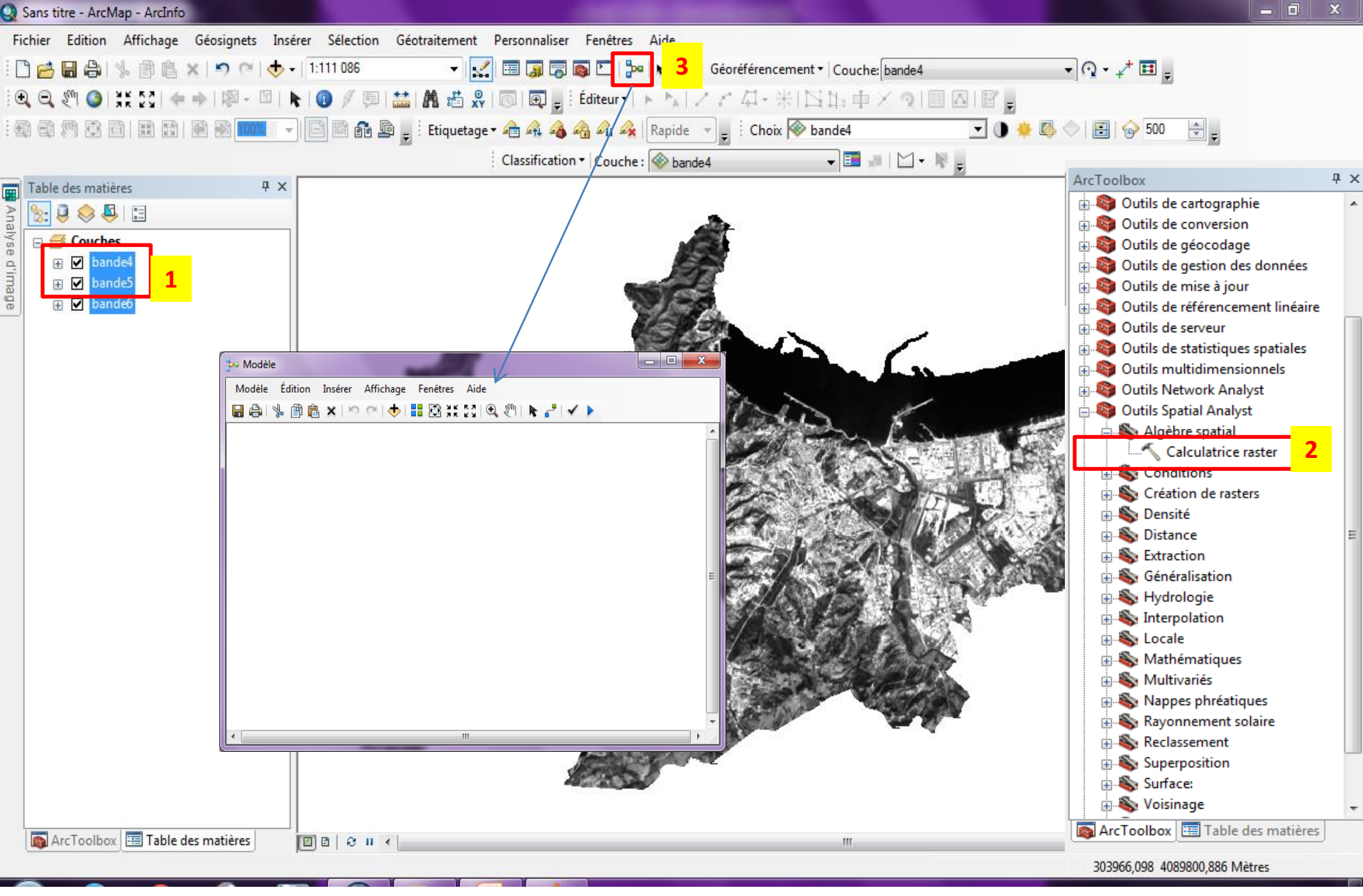

- 01: charger les couches « 4,5 »
- 02: ArcToolbox, choisir « calculatrice raster »
- 03: cliquer sur « ModelBuilder »

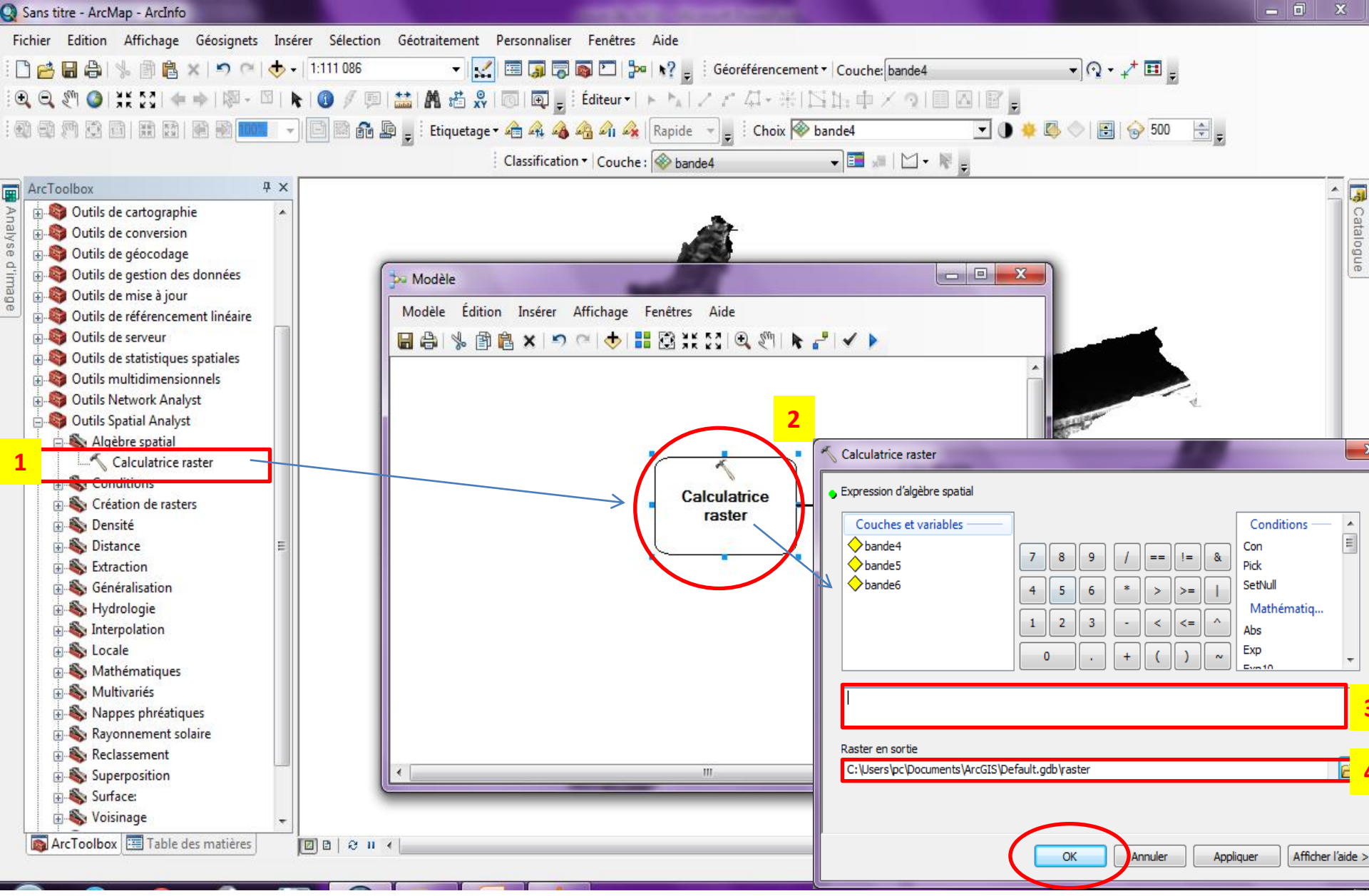

- 01: glisser l'option « calculatrice Raster » dans la fenêtre « modelBuilder »
- 02: double cliques sur « calculatrice raster »
- 03: la formule « float (couche 5-couche 4)/ float (couche 5+couche 4)
  - \_ . . .

Calcul de la proportion de la végétation - PV -

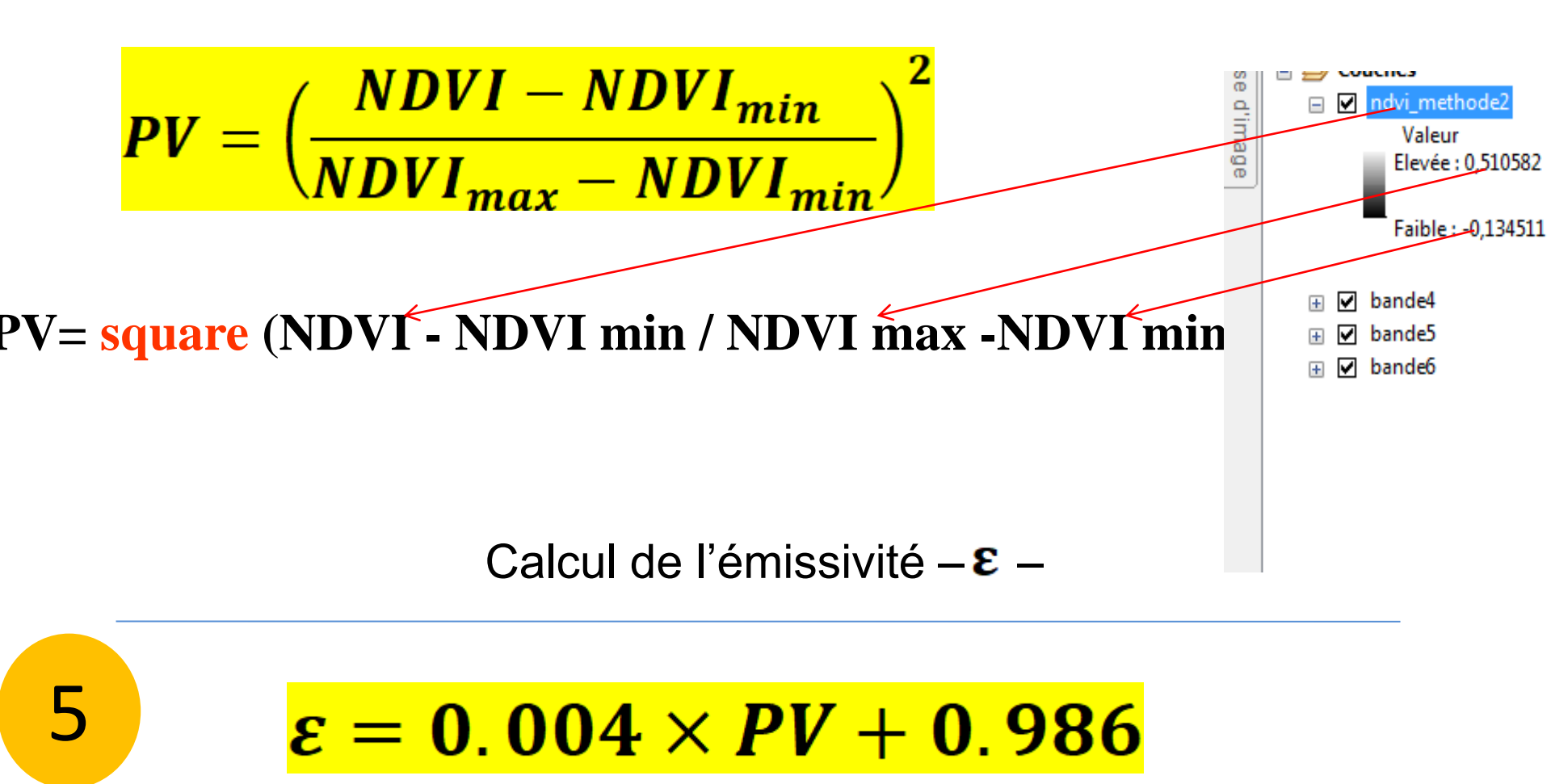

Utiliser la même procédure (RASTER CALCULATOR) dans le calcul

Calcul de la Température de surface -LST -

$$LST = \left(\frac{BT}{1 + \left(w \times \frac{BT}{P}\right) \times \ln(\varepsilon)}\right)$$

•BT = la température de brilliance

LST10 = BT / 1+BAND 10 × (BT10/14388) × ln(e)

LST11 = BT / 1+BAND 11 × (BT11/14388) × ln(e)

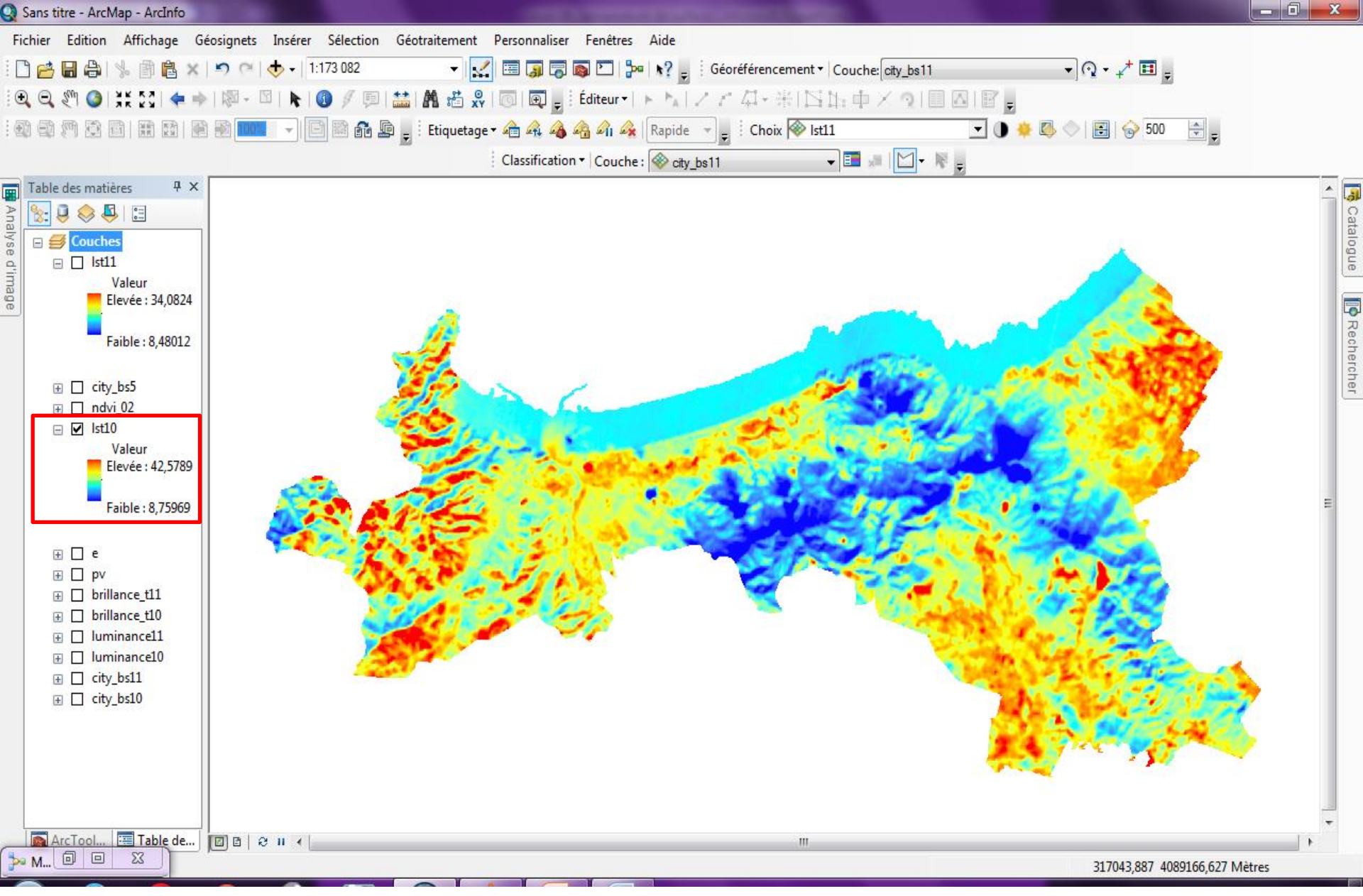

#### Résultats LST (température de surface

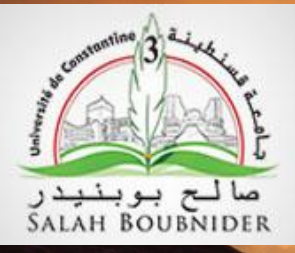

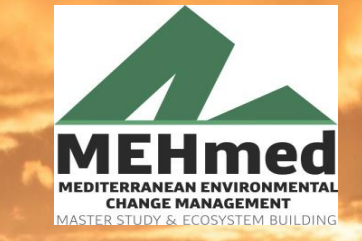

Same 1

Co-funded by the Erasmus+ Programme of the European Union

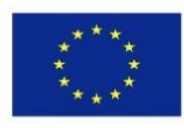

# Merci de votre attention

MEHmed MEDITERRANEAN ENVIRONMENTAL MASTER STUDY & ECOSYSTEM BUILDING

Coordinator

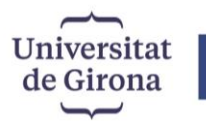

Co-funded by the Erasmus+ Programme of the European Union info@mastermehmed.com www.mastermehmed.com

PROJECT NUMBER: 598826-EPP-1-2018-1-ES-EPPKA2-CBHE-JP

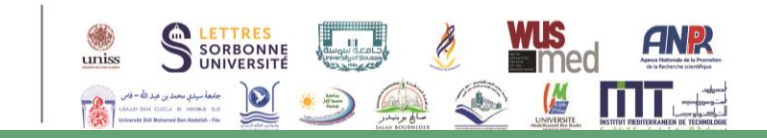